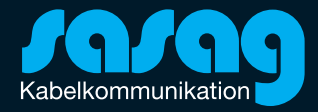

### Office 2007 Einrichtung E-Mail mit IMAP

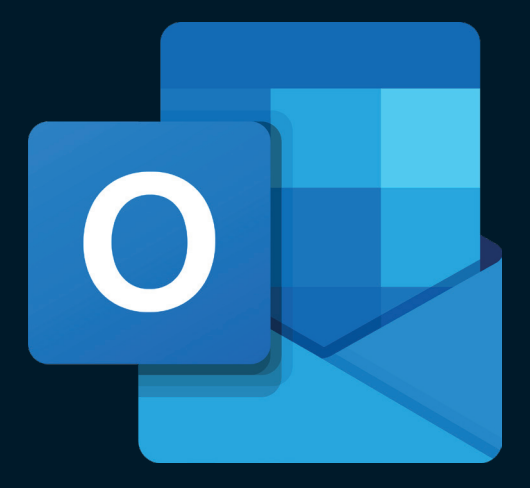

Öffnen Sie Outlook und gehen Sie oben auf «Extras». Klicken Sie auf «Kontoeinstellungen».

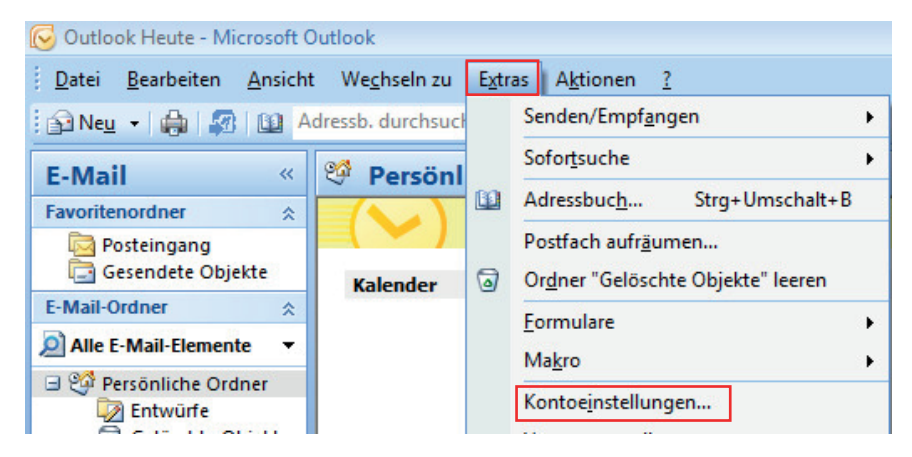

#### Klicken Sie auf «Neu...».

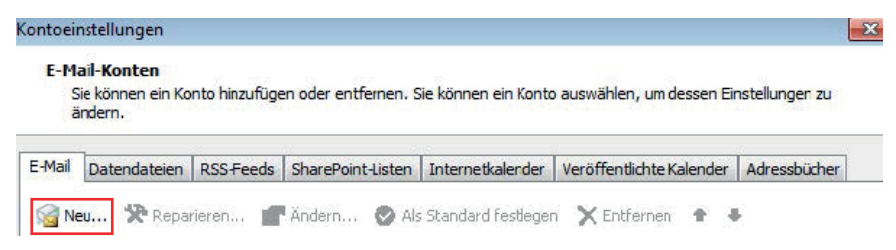

Füllen Sie die Felder gemäss Ihren Abgaben aus und klicken Sie auf «Weiter >».

| leues E-Mail-Konto hinzufügen                                                             |                                                                                                    | <b>E</b>  |
|-------------------------------------------------------------------------------------------|----------------------------------------------------------------------------------------------------|-----------|
| Konto automatisch einricht<br>Durch das Klicken auf 'Weite<br>Ihren Internetdienstanbiete | en<br>r' wird eine Verbindung zum E-Mail-Server hergestellt, und die Einstellungen<br>r oder das Microsoft Exchange-Serverkonto werden konfiguriert. | n für     |
| Ihr Name:                                                                                 | Hans Muster                                                                                                    |           |
|                                                                                           | Beispiel: Melanie Speckmann                                                                                                    |           |
| E-Mail-Adresse:                                                                           | hans.muster@shinternet.ch                                                                                                    |           |
|                                                                                           | Beispiel: melanie@contoso.com                                                                                                    |           |
| Kennwort:                                                                                 | *****                                                                                                    |           |
| Kennwort erneut eingeben:                                                                 | *****                                                                                                    |           |
|                                                                                           | Geben Sie das Kennwort ein, das Sie vom Internetdienstanbieter erhalt                                                                                | en haben. |
| Servereinstellungen oder zusä                                                             | tzliche Servertypen manuell konfigurieren                                                                                                    |           |
|                                                                                           | < Zurück Weiter >                                                                                                    | Abbre     |

Aktivieren Sie den Haken «Servereinstellungen manuell konfigurieren» und klicken Sie auf «Weiter >».

| leues E-Mail-K | ionto hinzufügen                                                                                                    | X       |
|----------------|----------------------------------------------------------------------------------------------------|---------|
| E-Mail-Nach    | nricht kann nicht gesendet werden.                                                                                                    | 松       |
| Konfiguratio   | n                                                                                                    |         |
| E-Mail-Serve   | reinstellungen werden konfiguriert. Dieser Vorgang kann einige Minuten dauern:                                                                        |         |
| ~              | Netzwerkverbindung herstellen                                                                                                    |         |
| ~              | Suche nach hans.muster@shinternet.ch-Servereinstellungen                                                                                              |         |
| $\checkmark$   | Am Server anmelden und eine E-Mail-Testnachricht senden                                                                                               |         |
|                | Eine E-Ivai-Lestnachricht konnte nicht gesendet werden.<br>Möglicherweise müssen Sie die Kontoeinstellungen anpassen, um E-Mail-Nachrichten senden zu |         |
| Servereins     | tellungen manuell konfigurieren                                                                                                    |         |
|                | < Zurück Weiter > Abb                                                                                                    | orechen |

Entfernen Sie den Haken bei «Anmeldung mithilfe gesicherten Kennwortauthentifizierung (SPA) erforderlich» und klicken anschliessend auf «Weitere Einstellungen».

| E-Mail-Konto ändern                                     |                                                      | ×                                                                                                |
|---------------------------------------------------------|------------------------------------------------------|--------------------------------------------------------------------------------------------------|
| Internet-E-Mail-Einstellu<br>Alle Einstellungen auf die | <b>ingen</b><br>eser Seite sind nötig, damit Ihr Kor | nto richtig funktioniert.                                                                        |
| Benutzerinformationen                                   |                                                      | Kontoeinstellungen testen                                                                        |
| Ihr Name:                                               | @shinternet.ch                                       | Wir empfehlen Ihnen, das Konto nach dem Eingeben                                                 |
| E-Mail-Adresse:                                         | @shinternet.ch                                       | aller Informationen in diesem Fenster zu testen, indem<br>Sie auf die Schaltfläche unten klicken |
| Serverinformationen                                     |                                                      | (Netzwerkverbindung erforderlich).                                                               |
| Kontotyp:                                               | IMAP 👻                                               | Kontoeinstellungen testen                                                                        |
| Posteingangsserver:                                     | mail.shinternet.ch                                   |                                                                                                  |
| Postausgangsserver (SMTP):                              | mail.shinternet.ch                                   |                                                                                                  |
| Anmeldeinformationen                                    |                                                      |                                                                                                  |
| Benutzername:                                           | @shinternet.ch                                       |                                                                                                  |
| Kennwort:                                               | *****                                                |                                                                                                  |
|                                                         | Kennwort speichern                                   |                                                                                                  |
| Anmeldung mithilfe der ges<br>(SPA) erforderlich        | iicherten Kennwortauthentifizierur                   | Weitere Einstellungen                                                                            |
|                                                         |                                                      | < Zurück Weiter > Abbrechen                                                                      |

Gehen Sie auf das Register «Erweitert».

Ändern Sie bei «Postausgangsserver" den Verbindungstyp auf «TLS» und den Port auf «587».

| Allgemein | Ordner                   | Postausgangsserver                       |                   | Verbindung  | Erweitert |  |
|-----------|--------------------------|------------------------------------------|-------------------|-------------|-----------|--|
| Serverans | chlussnur                | nmern —                                  |                   |             |           |  |
| Posteing  | angsserv                 | er (IMAP):                               | 993               | Standard ve | erwenden  |  |
| Verv      | venden Sie<br>chlüsselte | e den folgen<br>n Verbindun              | iden<br>igstyp:   | SSL         |           |  |
| Postaus   | gargsserv                | ver (SMTP):                              | 587               |             |           |  |
| Verv      | venden Sie<br>chlüsselte | e den folger<br>n Verbindur              | iden<br>igstyp:   | TLS         |           |  |
| Servertim | eout                     | 10 - 2 - 200 - 2 - 0 - 0 - 0 - 0 - 0 - 0 |                   |             |           |  |
| Kurz -    | J                        | Lan                                      | g 1 Minute        |             |           |  |
| Ordner -  | W.                       | 1.2007.04                                | a deservationalia |             |           |  |
| Stammo    | rdoorofod                |                                          |                   |             |           |  |
| Stammo    | unerprac                 | 5                                        |                   |             |           |  |
|           |                          |                                          |                   |             |           |  |
|           |                          |                                          |                   |             |           |  |
|           |                          |                                          |                   |             |           |  |
|           |                          |                                          |                   |             |           |  |
|           |                          |                                          |                   |             |           |  |
|           |                          |                                          |                   |             |           |  |

Gehen Sie auf das Register «Postserverausgang».

Kontrollieren Sie die Einstellungen und passen Sie diese bei Bedarf an (optionaler Schritt verfügbar). Bestätigen Sie die Änderungen mit «OK». Klicken Sie anschliessend auf «Fertigstellen» und auf «Schliessen». Ihr Konto ist somit eingerichtet.

| Internet-E-Mail-Eins | tellungen                |                 | <b>—X</b>    |
|----------------------|--------------------------|-----------------|--------------|
| Allgemein Ordner     | Postausgangsserver       | Verbindung      | Erweitert    |
| Der Postausgang      | gsserver (SMTP) erford   | ert Authentifi: | izierung     |
| Gleiche Einst        | ellungen wie für Posteir | ngangsserver    | verwenden    |
| O Anmelden mi        | t                        |                 |              |
| Benutzernar          | me:                      |                 |              |
| Kennwort:            |                          |                 |              |
|                      | Kennwort speid           | hern            |              |
| Gesicher             | te Kennwortauthentifizi  | erung (SPA) e   | erforderlich |
|                      |                          |                 |              |
|                      |                          |                 |              |
|                      |                          |                 |              |
|                      |                          |                 |              |
|                      |                          |                 |              |
|                      |                          |                 |              |
|                      |                          |                 |              |
|                      |                          |                 |              |
|                      |                          |                 |              |
|                      |                          |                 |              |
|                      |                          |                 |              |
|                      |                          |                 | OK Abbrechen |

#### Optional:

Gehen Sie auf das Register «Ordner». Wählen Sie die Option «Vorhandenen Ordner auswählen…» aus und klicken Sie unten auf den Ordner «Sent».

| Internet-E-Mail-Ein                                                                                                    | stellungen                                                                                                    |            |           | × |  |  |  |
|----------------------------------------------------------------------------------------------------|----------------------------------------------------------------------------------------------------|------------|-----------|---|--|--|--|
| Allgemein Ordner                                                                                                    | Postausgangsserver                                                                                                    | Verbindung | Erweitert |   |  |  |  |
| Gesendete E-M                                                                                                    | Gesendete E-Mail im Ordner 'Gesendete Objekte' von Outlook speichern                                                    |            |           |   |  |  |  |
| Kopien der ges<br>'Gesendete Ob                                                                                                    | Kopien der gesendeten Objekte für dieses Konto werden im Standardordner<br>'Gesendete Objekte' von Outlook gespeichert. |            |           |   |  |  |  |
| Vorhandenen C<br>für dieses Kont                                                                                                    | Vorhandenen Ordner auswählen oder neuen Ordner erstellen, um gesendete Objekte<br>für dieses Konto zu speichern.        |            |           |   |  |  |  |
| Image: Sent Data Berlinern.   Image: Sent Data Berlinern.   Image: Sent Data Berlinern. |                                                                                                    |            |           |   |  |  |  |
| OK Abbrechen                                                                                                    |                                                                                                    |            |           |   |  |  |  |

#### **Beratung und Support**

Sie haben noch Fragen? - Wir sind für Sie da!

#### **Persönliche Beratung**

In unserem Shop an der Oberstadt 6 in Schaffhausen

#### Öffnungszeiten

Montag - Freitag: 09:00 - 18:00 Uhr Samstag 09:00 - 14:00 Uhr

#### Hotline

Tel. 052 633 01 77 Montag - Freitag: 08:00 - 18:00

E-Mail: info@sasag.ch

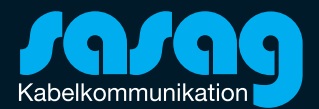